## <u>기업회원 가입절차 1</u>

| <mark>오 콘텐츠수</mark><br>GYEDNGGI CO | <b>출지원시스템</b><br>NTENT TRADE SYSTEM | 사업안내 | 지원사업   | 바이어DB | 이용안내    | 마이페이지 | 경기콘텐츠진흥원 | Q |
|------------------------------------|-------------------------------------|------|--------|-------|---------|-------|----------|---|
| *A                                 | 마이페이지                               | • >  | 회원정보수정 | • >   |         |       |          |   |
|                                    |                                     |      | <br>   | 원정보 - | ┝정 (개인호 | 원)    |          |   |

정보를 수정할 경우에는 비밀번호 입력이 필요합니다.

경기콘텐츠진흥원의 뉴스레터 /이벤트 메일 수신에 동의하시면 더욱 많은 정보를 받아보실 수 있습니다.

|   | (i) 기업회원 가입 안내                                                                                                    | >           | (i) 바이어 회원 가입 안내                                                                                                 | >           |
|---|----------------------------------------------------------------------------------------------------|-------------|----------------------------------------------------------------------------------------------------|-------------|
|   | <ul> <li>기업회원으로 가입하시면 경기콘텐츠진흥원에서 개최하는 행사사업 참가 신청이 가능합니다<br/>한, 콘텐츠수출지원시스템을 통해 국내외 바이어 대상 기업 및 보유 콘텐츠 홍보 서비스를 이<br/>수 있습니다.</li> </ul> | ት. 또<br>용하실 | <ul> <li>바이어회원으로 가입하시면 경기콘텐츠진흥원에서 개최회는 행사사업 참가 신청이 가능합니다.</li> <li>한, 우수한 콘텐츠와 관련 기업 정보를 확인하실 수 있습니다.</li> </ul> | 또           |
| * | 개인회원 가입 후 로그인 → 회                                                                                                    | 회원          | <u>정보 수정 란에서 기업회원 가입</u>                                                                                         | <u>]</u> 안내 |

## <u> 부분의 화살표를 클릭합니다.</u>

#### 기업회원으로 가입하실 경우, 기업 대상의 행사사업 참가 자격이 부여 됩니다. 또한, 수출지원 시스템 내의 콘텐츠 홍보와 기업 홍보 서비스를 이용하실 수 있습니다. 해외바이어의 기업 및 콘텐츠 정보 확인을 위해서는 영문 정보 입력이 꼭 필요합니다. STEP 01 STEP 02 STEP 03 STEP 04 8≡ $(\checkmark)$ 약관동의 회원정보입력 콘텐츠정보입력 가입완료 😬 서비스 이용약관 😬 개인정보 수집 및 이용 ~ ~ 1 경기콘텐츠진흥원(이하 "진흥원"이라고 합니다.)에 의해 구축, 운영되는 콘텐츠수출 경기콘텐츠진흥원은 개인정보 보호법에 따라 정보주체의 개인정보를 보호하고 지원시스템에 오신 것을 환영합니다. 콘텐츠수출지원시스템은 아래의 이용약관 이와 관련한 고층을 신속하고 원활하게 처리할 수 있도록 하기 위하여 다음과 (이하 "약관"이라고 합니다.)에 의거하여 온라인 마케팅 및 수출지원 서비스 같이 개인정보 처리지침을 수립 공개합니다. (이하 "서비스"라고 합니다.)를 제공합니다. 약관은 법적인 의무를 포함하므로 주의 깊게 읽어주시기 바랍니다. 제1조 (개인정보의 처리목적) 제 1 장 총칙 ① 경기콘텐츠진흥원(www.gcon.or.kr 이하 "콘텐츠수출지원시스템")은 다음의 제 1 조 (목적 및 적용대상) 목적을 위하여 개인정보를 처리합니다. 처리하고 있는 개인정보는 다음의 목적 이외의 용도로는 이용되지 않으며, 이용 목적이 변경되는 경우에는 사전동의를 1. 본 약관은 진흥원의 콘텐츠수출지원시스템이 제공하는 수출지원 서비스 등 모든 구할 예정입니다. V ~ 서비스의 이용조건 및 절차, 이용자의 귀리, 의무, 책임사항과 기타 필요한 사항 ✔ 위 홈페이지 이용약관에 동의합니다. ✔ 개인경보취급방침에 동의합니다. ✔ 모든 약관 및 방침에 동의합니다. 다음 취소

HOIODB

이용안내

마이페이지

경기콘텐츠진흥원

Q

기업회원 가입절차 2

**전 콘텐츠수출지원시스템** 

사업안내

지원사업

### ※ 개인정보 체크박스에 모두 동의 체크를 하시고, 다음을 클릭합니다.

## <u>기업회원 가입절차 3</u>

| * 사업자등록증 경부       Image: State Origil jpg, gif, png, pdf, ppt, might StateAl/1 Highurt.         * 기업명       * 기업명(영문)         * 대표번호       P면번호 St         * 주소       P면번호 St         * 주소(영문)       · 대표자 정         · 대표자 정       · 대표자 영(영문)         · 대표자 정       · 대표자 영(영문) | ✓ 사업자등록번호        | C                                     |                         |    |  |
|----------------------------------------------------------------------------------------------------|------------------|---------------------------------------|-------------------------|----|--|
| ・ 기업명       ・ 기업명(명문)         ・ 「       ・ 기업명(명문)         ・ 주소       ・ ・ ・ ・ ・ ・ ・ ・ ・ ・ ・ ・ ・ ・ ・ ・ ・ ・ ・                                                                                                    | ✔ 사업자등록증 첨부      | **3MB 이하의 jpg, gif, png, pdf, ppt, pp | ]<br>tx 파일만 올려주시기 바랍니다. |    |  |
| · 대표번호       우원번호 찾기         · 주소       ·         · 주소(영문)       ·         · · 다표자 경보       ·         · 대표자 양       ·         · 대표자 양(영문)       ·         · 대표자 양(영문)       ·                                                                                                    | ✓ 기업명            |                                       | ✓ 기업명(영문                | -) |  |
| 우편번호 찾기         · 주소         · 주소(영문)         · 기업 대표자 정보         · 대표자 명         · 대표자 명(영문)                                                                                                    | ✔대표번호            |                                       |                         |    |  |
| <ul> <li>*न</li> <li>* नेर्द्र (छिट्ट)</li> <li>* गिम्र रे छिट्टे</li> <li>* गिम्र रे छालयेके</li> </ul>                                                                                                    |                  | 우편번호                                  | 찾기                      |    |  |
| ✓ 주소(영문)         ● 기업 대표자 정보         ✓ 대표자 명         / 대표자 명(영문)                                                                                                    | ¥ <del>7</del> ≰ |                                       |                         |    |  |
| 알 기업 대표자 정보 ✓대표자 명 ··································                                                                                                    | ♥주소(영문)          |                                       |                         |    |  |
| <ul> <li>✓ 대표자 명</li> <li>✓ 대표자 명(영문)</li> <li>□대표자 휴대저화</li> </ul>                                                                                                    | 音 기업 대표자 경       | <u> 영</u> 보                           |                         |    |  |
| 대표가 휴대전화                                                                                                    | ✓ 대표자 명          |                                       | <mark>✓</mark> 대표자 명(영  | 문) |  |
|                                                                                                    | 대표가 휴대저화         |                                       |                         |    |  |

<u>증 사본(3MB 이하)의 jpg, pdf, gif, png, ppt, pptx 파일을 첨부해주세요</u>

#### 기업회원 가입절차 4

# ※ 콘텐츠 정보를 입력해주시기 바랍니다. 콘텐츠 정보는 기업의 대표 콘텐 츠, 혹은 참가 신청할 사업에 맞는 콘텐츠 정보를 등록해 주시기 바랍니다. (사진 생략)

#### <u>기업회원 가입절차 5</u>

※ 이후 경기콘텐츠진흥원 관리자의 승인이 있어야 기업회원 가입 절차가 완료됩니다. 기업 정보 등록과 사업자등록증 사본 첨부, 콘텐츠 정보 등록을 를 완료하시고, 관리자 승인 메일을 기다려 주시기 바랍니다.